Montgomery County, Maryland Montgomery College endless possibilities

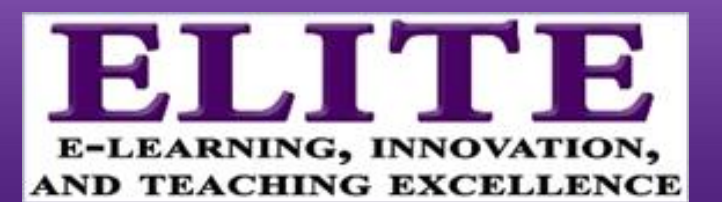

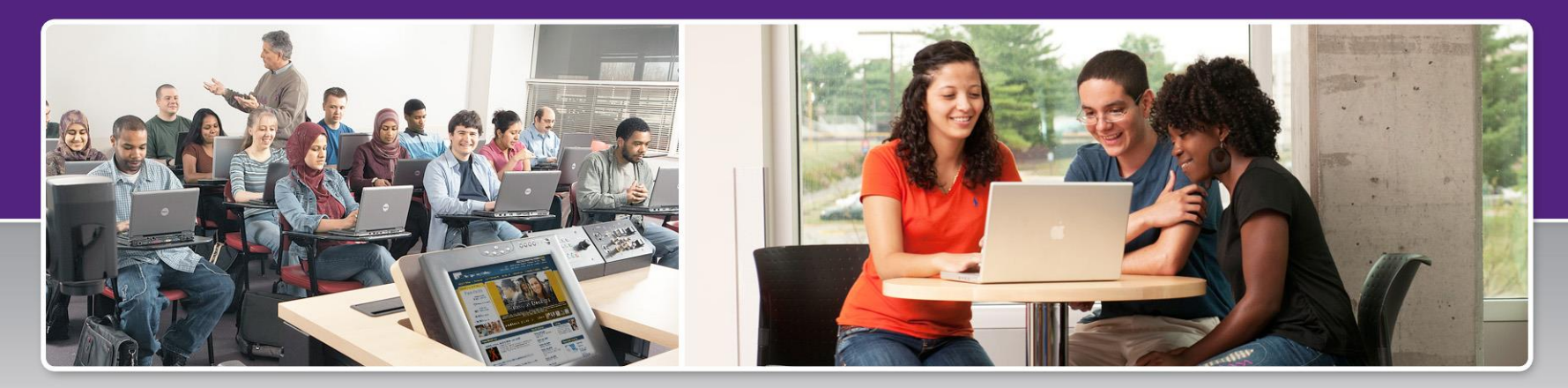

## Blackboard Collaborate For Faculty and Staff

#### **RECORD AND SHARE ONLINE**

By Gloria Barron E-Learning, Innovation, and Teaching Excellence (ELITE)

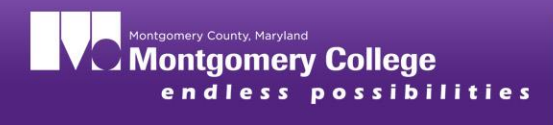

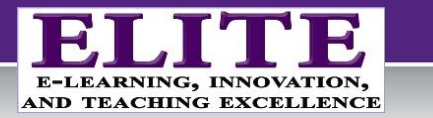

## Setup your Audio and Mic

Run the Audio Set Up Wizard

### Tools > Audio > Audio Set Up Wizard

If you are having problems, visit Blackboard Collaborate's Technical Support

http://www.blackboard.com/Platforms/Collaborate/Support/Support-for-Blackboard-Collaborate.aspx

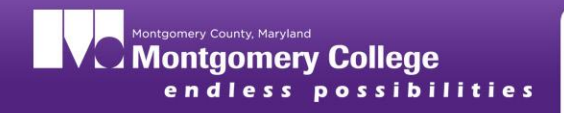

## Blackboard Collaborate Learning Outcomes

- Define Blackboard Collaborate
- Understand the Moderator's user interface
- Identify, describe, and apply web conferencing tools to increase engagement

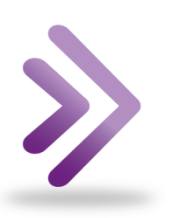

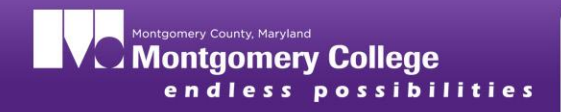

## Establish Rules for Participation

- ✓ Turn off e-mail and cell phones
- Close applications and programs
- Raise your hand on to ask questions or make comments
- Click the Talk button to begin talking
- Release the microphone when done speaking.
- Click the Step Away From the Session button if you leave the session.
   Click again to rejoin the Session

| 🛛 🛛 Talk 🔊 |  |  |
|------------|--|--|
| Talk       |  |  |

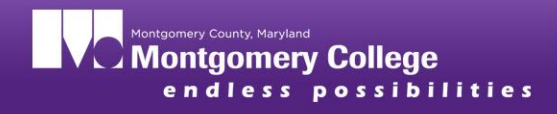

## Why Blackboard Collaborate?

- Web Conferencing System
  - Synchronous communication
  - Virtual classroom/meeting space
  - Bb Collaborate mobile app
- All-in-one set of tools for live communication, presentation, and collaboration
  - Whiteboard, Application Sharing, Web Tour, File Transfer, Breakout Rooms, and more...

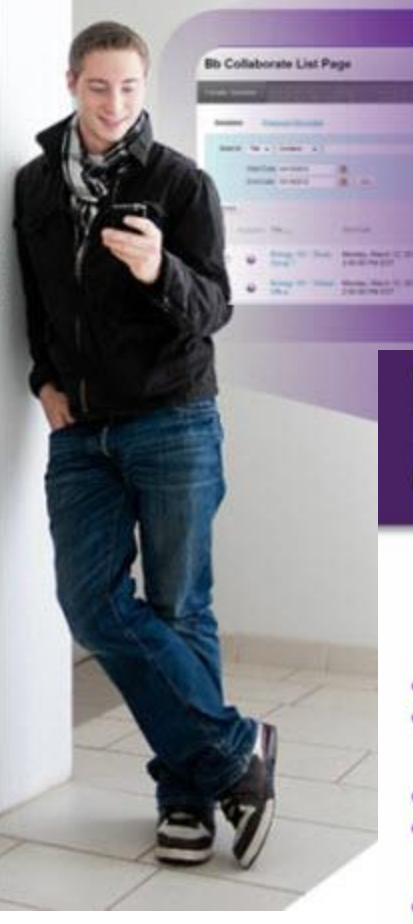

#### Bb Collaborate app is:

- Free download from iTunes or Google Play
- For participants only

### Blackboard Collaborate Mobile Participation

- > 2-way audio
- Text chat
- Responding to polls
- > Hand raising
- Indicating emotion

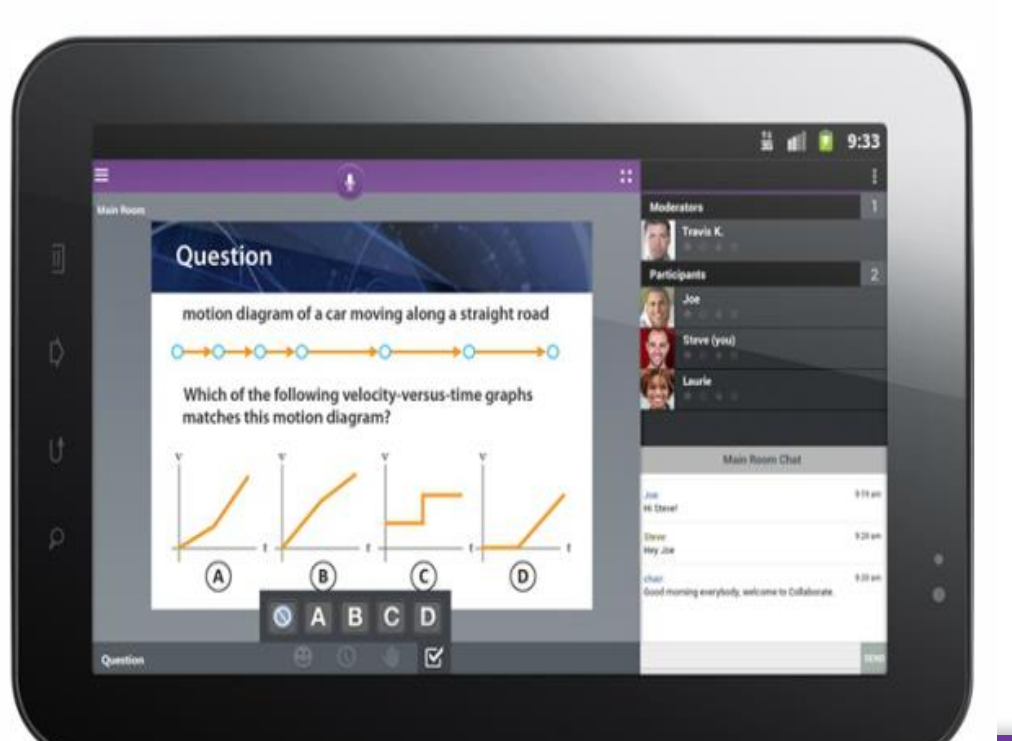

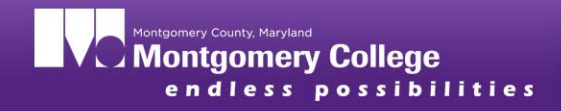

## Audio

- One-way or two-way audio
- Up to 6 simultaneous talkers

## Video

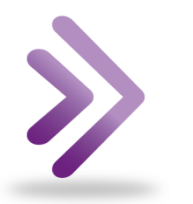

- Up to 6 simultaneous cameras
- Technology-intensive feature, which could limit its use to participants with a slow connection

(Audio and Video settings available from the Tools menu)

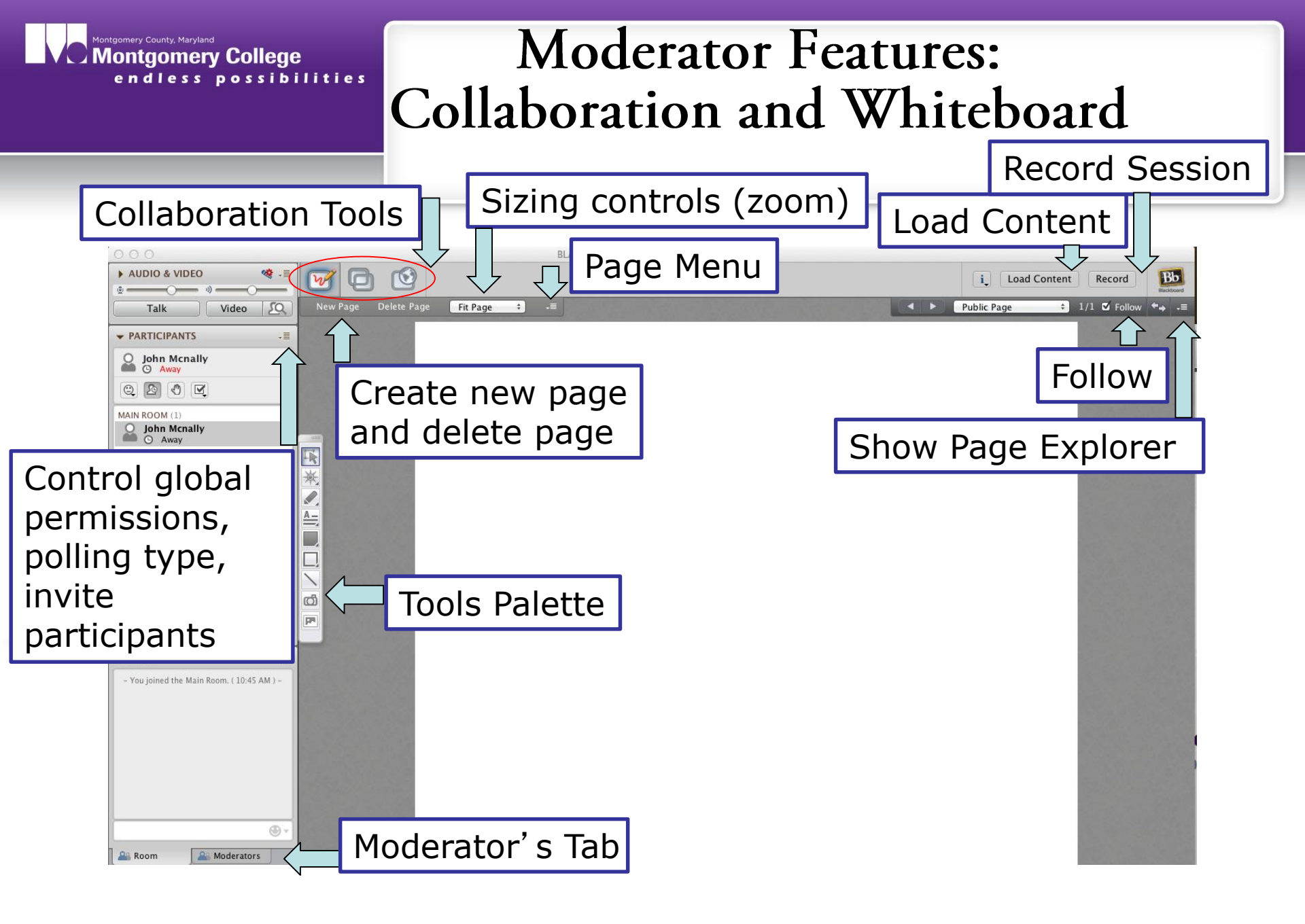

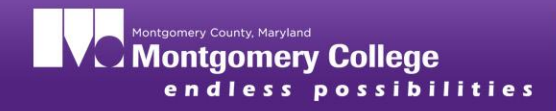

## The Participants Panel

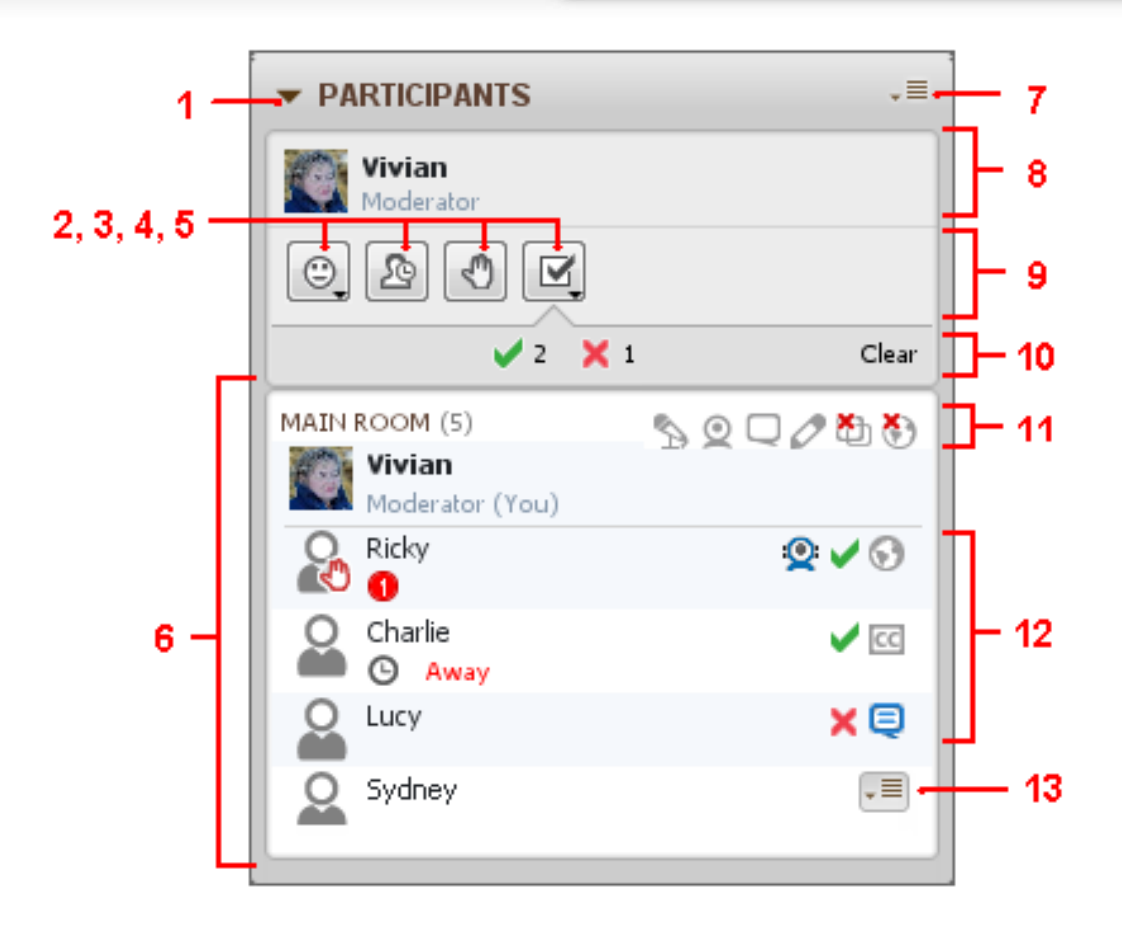

- 1. Expand/Collapse list of participants
- 2. Feedback menu (emoticons)
- 3. Step Away button
- 4. Raise Hand button
- 5. Polling Response menu
- 6. Participants

#### 7. Global options menu

- 8. Status area
- 9. Toolbar
- 10. Polling response bar
- 11. Permission indicators
- 12. Activity indicators
- 13. Participant options menu

#### Status indicators and delays

| MAIN               | ROOM (4)                         | NQQ0 | ð 🚯 |
|--------------------|----------------------------------|------|-----|
| <u>معر</u><br>الله | <b>Vivian</b><br>Moderator (You) |      | 2   |
|                    | Charlie                          |      | 8   |
|                    | Ethel                            |      |     |
|                    | Ricky                            |      | 2   |

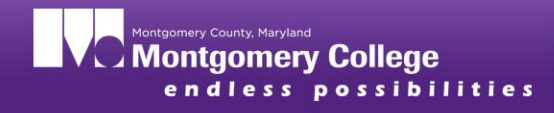

## **Bb** Collaborate Features and Uses:

- 1. Create a new session in your online course
- 2. Invite guest participants to join a session
- 3. Conduct a poll or multiple choice quiz
- 4. Communicate with chat, audio, or video
- 5. Load a PowerPoint to the whiteboard
- 6. Use whiteboard tools to make annotations
- 7. Share documents and handouts with file transfer
- 8. Conduct a web tour
- 9. Share your desktop with application sharing
- 10. Create breakout rooms for group work or virtual office hours

### 1. Faculty Only: Create a session in a course

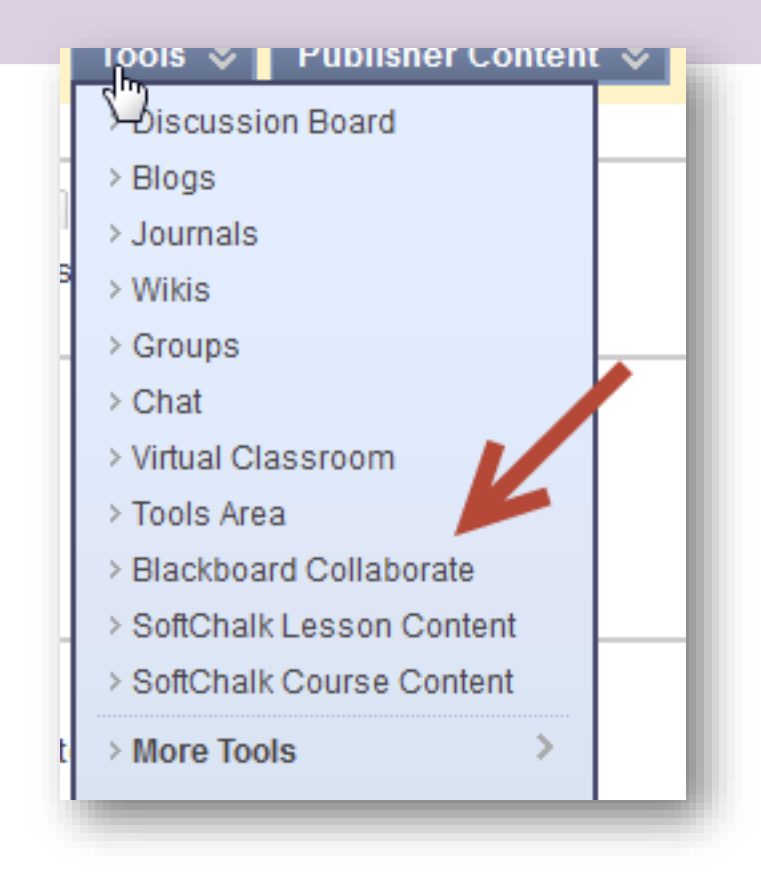

https://help.blackboard.com/en-

us/Learn/9.1 SP 12 and SP 13/Instructor/060 Course Tools/Blackbo ard Collaborate Building Block/010 Blackboard Collaborate Sessions

|   | Bb Collaborate List Page<br>Create Session |
|---|--------------------------------------------|
|   | Sessions Recordings                        |
| < | Search Title  Contains                     |
|   | Start Date 09/05/2012 III Go               |

| 1.           | ormation                                 |                                                                                |
|--------------|------------------------------------------|--------------------------------------------------------------------------------|
|              | Session Title Thursday Night Collaborate |                                                                                |
| Session Type |                                          | What type of session to create.                                                |
|              |                                          | Ourse<br>All users registered in this course can attend the session.           |
|              |                                          | Shared<br>All users registered in courses that you teach can attend this sessi |

### 2. Invite Participants to Join Your Collaborate Session

- Tools>In Session Invite>Invite New Participants
- Provides a link you can share by email

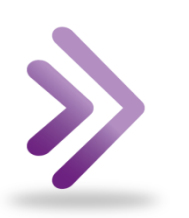

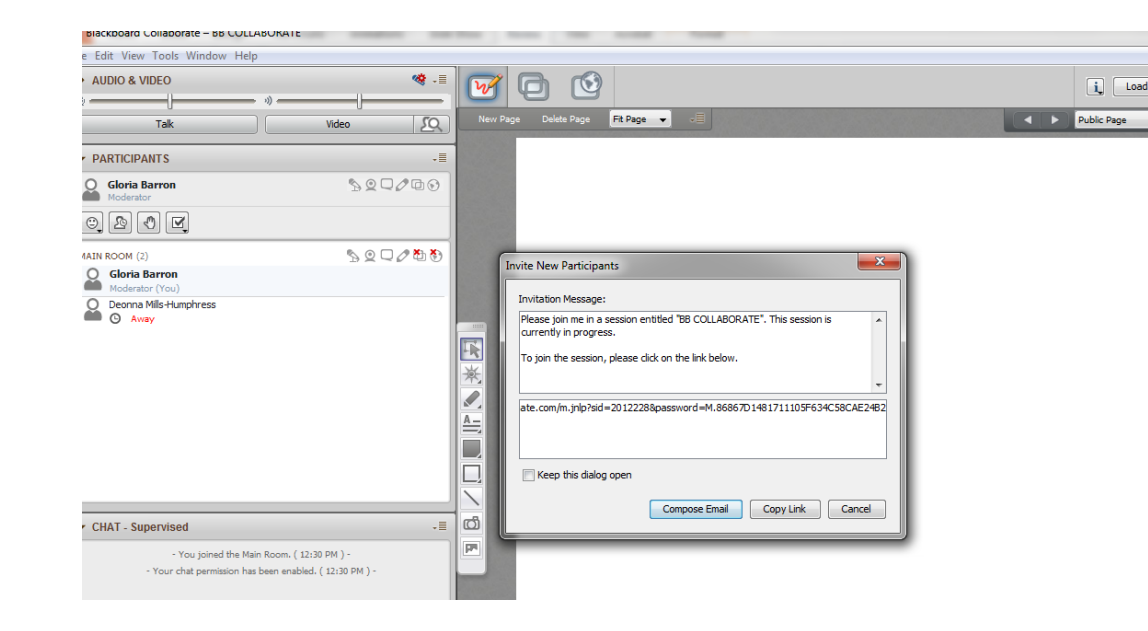

### 3. Conduct a poll

#### Tools > Polling > Polling Type

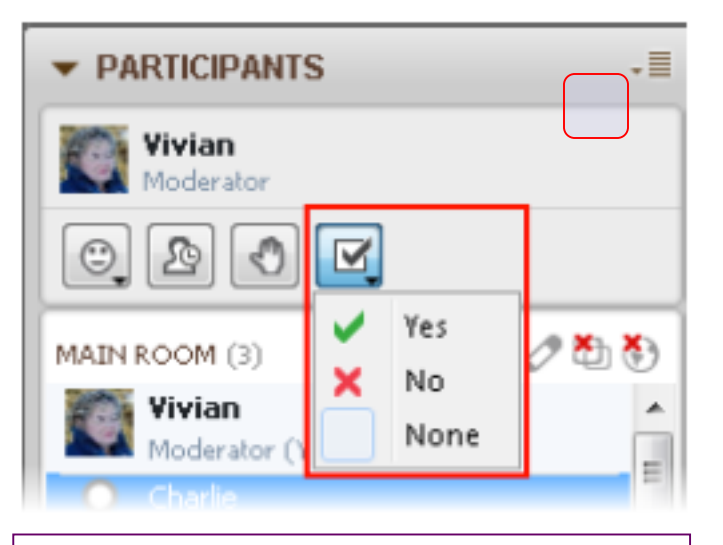

- Yes/No Options (the default)
- Multiple-Choice Responses A C
- Multiple-Choice Responses A D
- Multiple-Choice Responses A E

Steps:

Select a polling option

Pose your question on the Whiteboard or simply ask verbally

>Lock responses (optional)

Publish results to the Whiteboard (Participants Menu)

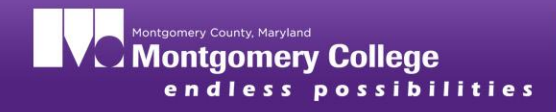

## **Multiple Choice**

- How familiar are you with web conferencing systems?
- A. very familiar
- B. somewhat familiar
- C. not familiar at all

### 4. Chat, audio, and video communication

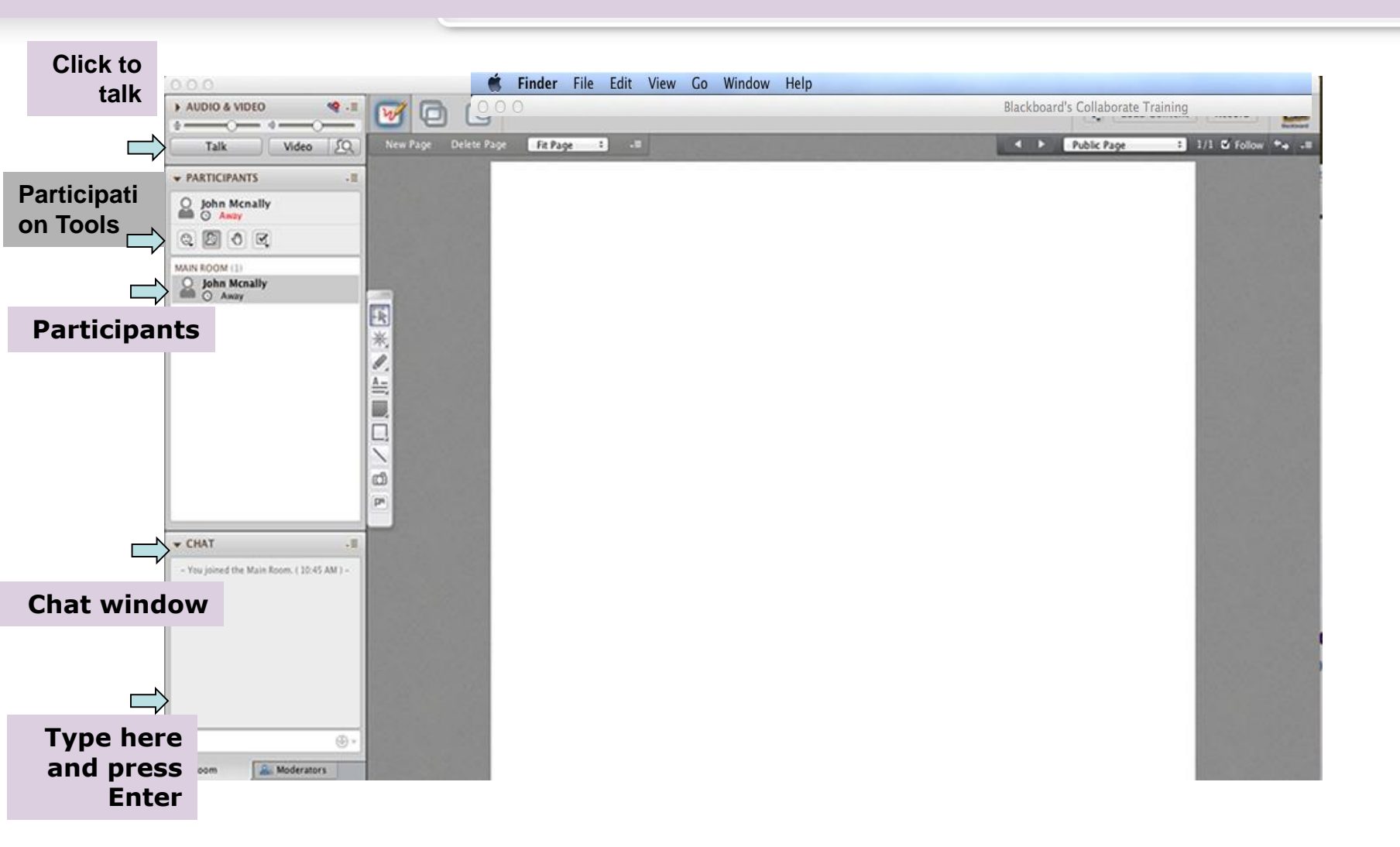

## 5. Load Content

REACKBOARD COLLABORATE TRAINING

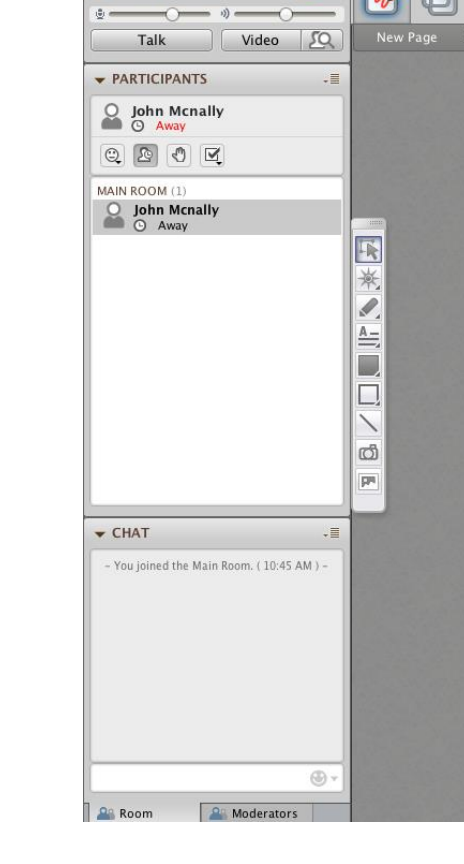

AUDIO & VIDEO

Use the Load Content button to upload files to the Whiteboard.

Load Content

\$ 1/1

Public Page

Remember that:

•

0

Fit Page

- PowerPoint presentations will load as images on the Whiteboard page
  - Avoid animations, transitions, and links
  - Avoid embedded audio or video

## 6. Whiteboard Tools

Participants have access to the Whiteboard Tools unless the permission has been revoked by the session Moderator.

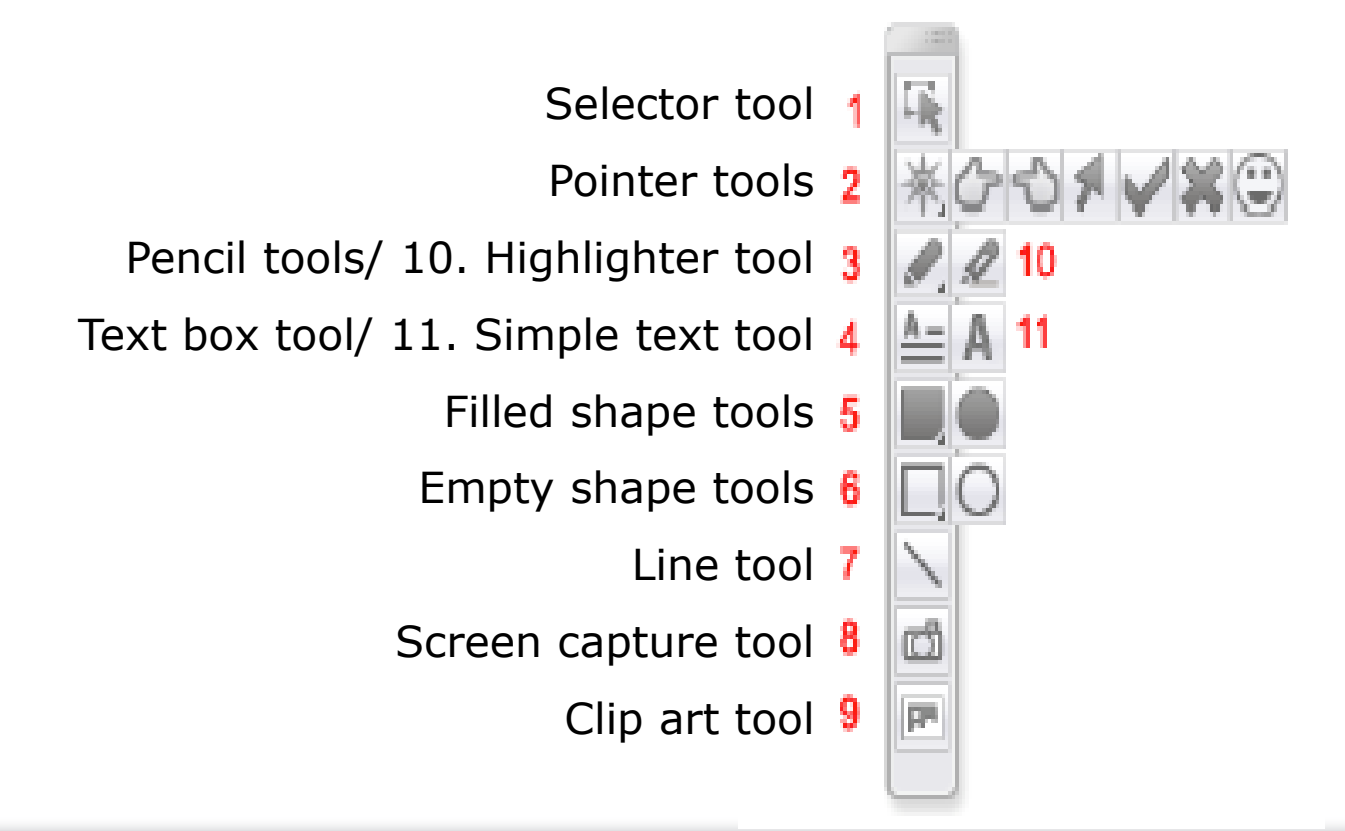

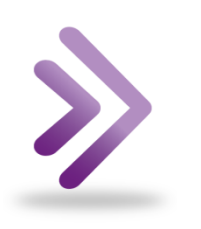

## 7. Share documents using File Transfer

### **File>Open>File for Transfer**

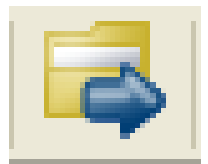

- Permits files to be uploaded to the server to be shared with everyone in the session
- Uploaded files and URLs are pushed out to everyone in the session and must be explicitly saved by the receiving participants and moderators.
- Use File Transfer to distribute handouts before, during or at the end of a session.

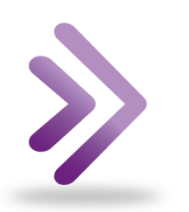

## 8. Conduct a Web Tour

M D 10

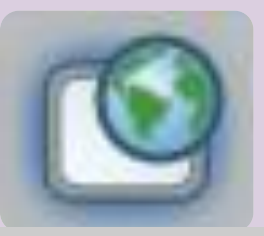

Enter a url into the address field and

### Web Tour

View>Web Tour>

#### **Enter URL in the Address Field**

- Opens a website within Bb Collaborate
- Website tour is controlled by the session moderator
- Participants are guided through the website
- A moderator is always in control but participants are able to browse a freely
- Participants cannot bookmark the site.

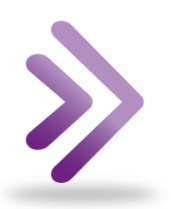

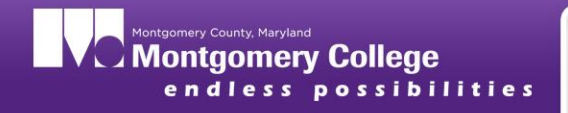

## Web Push

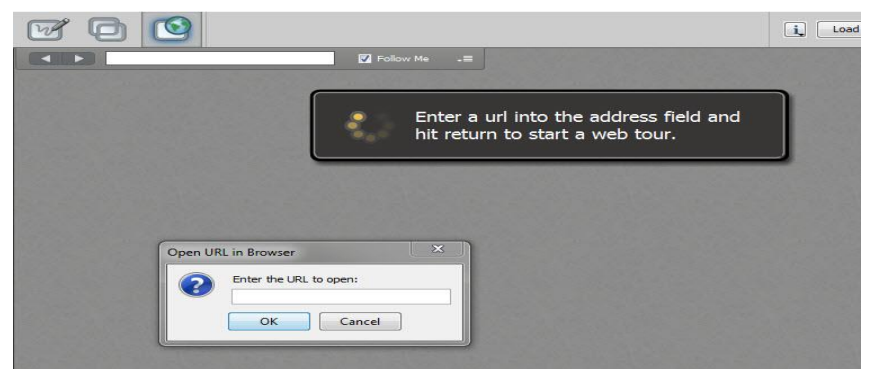

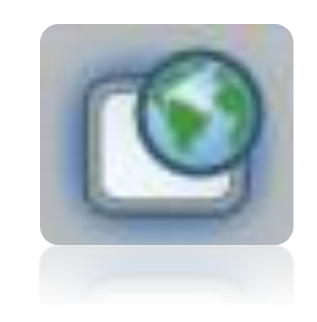

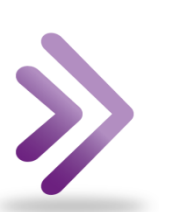

## Web Push

#### View>Web Tour>

Select Open URL in Browser from Web Tour menu

- Opens a new browser window for all participants and sends everyone to a selected website.
- Participants are free to browse at will and save the bookmark

## 9. Application Sharing for Demonstrations

**Tools>Application Sharing>** 

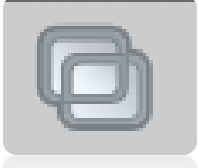

 $_{\odot}\mbox{Share}$  a region or the entire desktop

Take control of user's applications

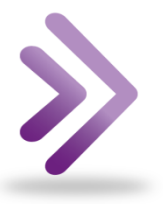

Participants can use shared applications in breakout rooms

## 10. Breakout Rooms

- Moderator can create breakout rooms for group work or virtual office hours
- Automatically or manually place session attendees into these rooms.
- Breakout rooms have their own private Audio, Video, Whiteboard, Application Sharing, Polling, etc.,
- Moderators in other rooms are notified when anyone in the breakout needs assistant by using the hand raising tool
- Participants list displays the names of individuals in a room.

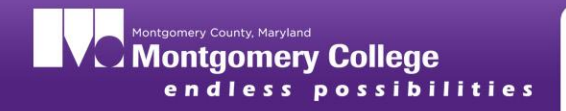

# Save or Print whiteboard content

#### File>Save>Whiteboard

- $\circ$  All pages
- Current page
- $\circ$  Selected page

#### FORMATS:

Whiteboard files \*.wbd Protected Whiteboard Files \*.wbp Whiteboard PDF \*.pdf Whiteboard PNG \*.png

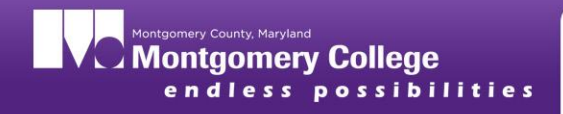

## Moderator Feature: Page Explorer

- Allows the moderator to explore other pages while leaving the participants on the current page
- o Moderator only feature
- Moderator's button turns red when Explore mode is on
- Red boundary displays around the Whiteboard page for the Moderator

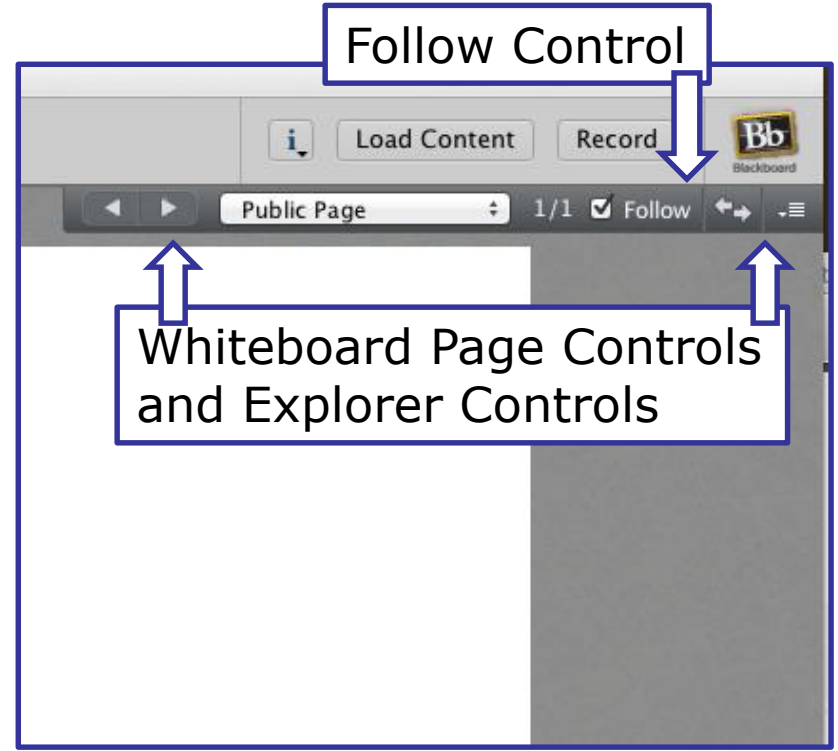

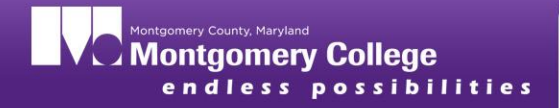

## Recordings

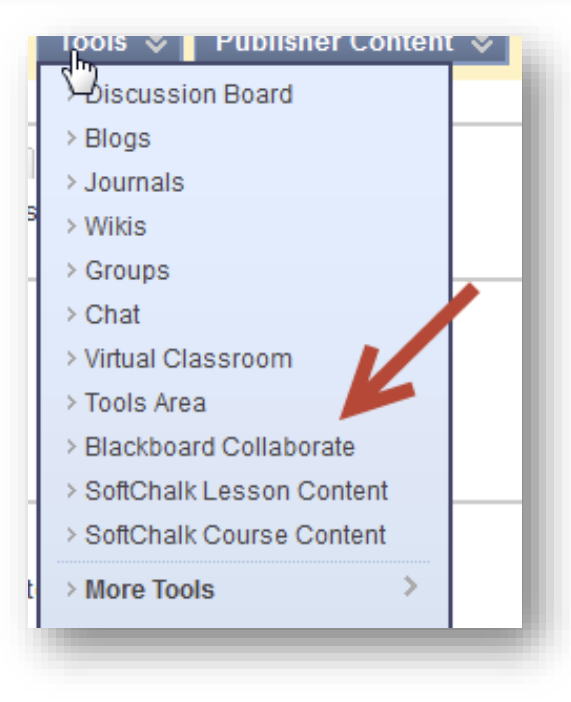

#### My Recordings Blackboard collaborate. My Schedule My Recordings Profile Utilities Reports Software Logout My Recordings Search Criteria Title 2013 - Jan - 25 - 0 End Date 2013 - Jan - 25 - -Start Date Session Owner Mne . By Time O By Name Sorting ● 15 ◎ 25 ◎ 50 ◎ 100 Rows/page View the Recordings >> Title Session Attendees Hosted by Ver. Format Date/Time Length Blackboard Audio Video Collaborate (MP3) (MP4) 0 WORKSHOP ROOM 2013-01-25 09:01 AM Mountain (MST, North America/Canada) 00:01:55 EI-PHILIPS 12.0 **Convert** Convert 1 $\odot$ 00:02:37 EI-PHILIPS 11.0 Convert CLASS MEETING ROOM 2013-01-25 07:58 AM Mountain (MST, North America/Canada) 1 $\odot$ OFFICE 2013-01-25 07:55 AM Mountain (MST, North America/Canada) 00:04:04 1 EI-PHILIPS 11.0 Convert

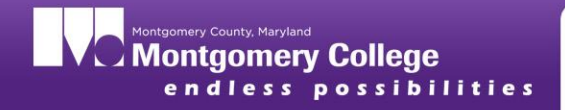

## Converting

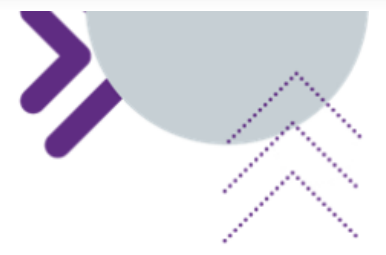

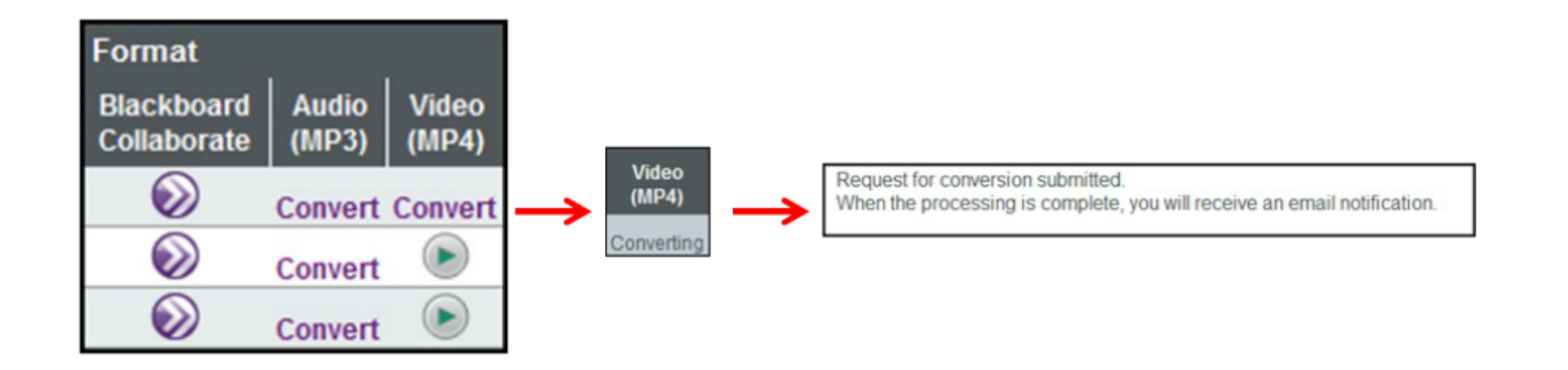

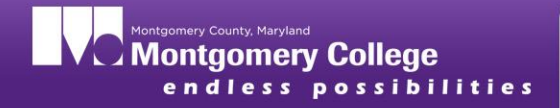

## **Play or Download**

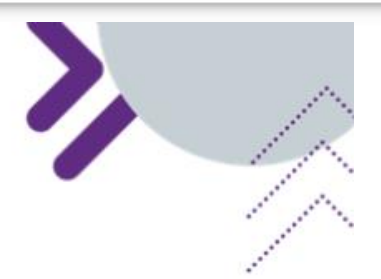

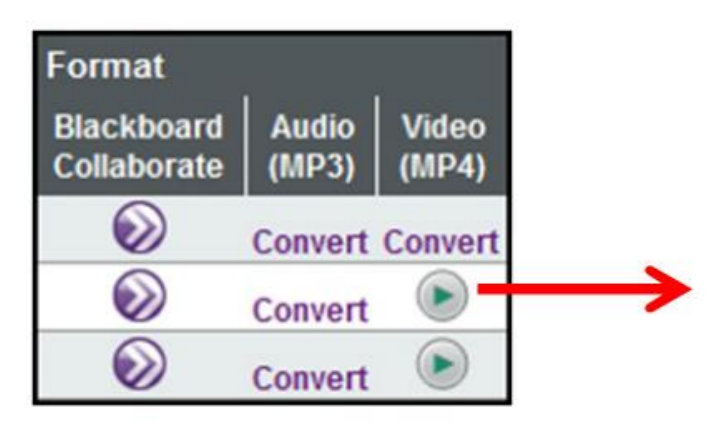

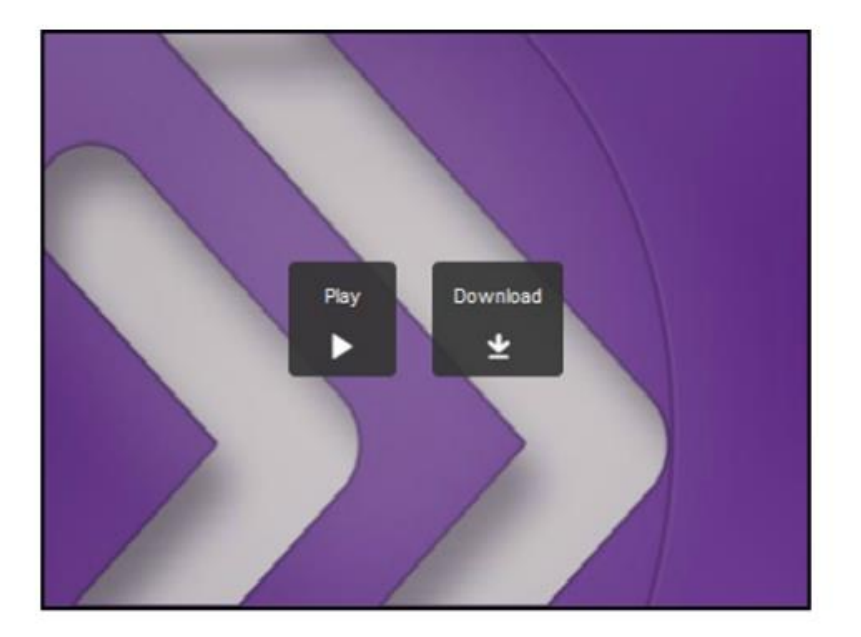

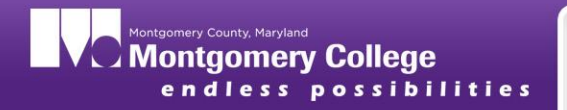

#### Bb Collaborate Faculty Session Setup Page

https://help.blackboard.com/enus/Learn/9.1 SP 12 and SP 13/Instructor/060 Course Tools/Blackboard Collaborate Building Block/010 Blackboard Collaborate Sessions

Options to access:

Your Course Room- a room automatically generated for your course

My Room – accessible from any course where you are an instructor and lasts as long as you retain an account in the system

Create a Session – created for a multipurpose use and with time constraints

## Your Collaborate Sessions Where are they?

#### **Blackboard Collaborate Sessions**

Last Modified 17:00, 12 Jun 2014

You can read this page in its entirety, or click the Table of Contents icon in the upper right and choose a topic that interests you.

#### Overview

For every course, Blackboard Collaborate generates two types of rooms that require no scheduling.

Course Room: A default room provided for your course that lasts as long as the duration of your course. By default, the room is titled with your course name and is always available.

- By default, students enter your Course Room as participants. Instructors and administrators enter as moderators. You can allow all participants to join as moderators so that collaboration can start without your presence.
- If you have supervision concerns, you can completely turn off your Course Room at the course level.
- Use your Course Room to acclimate students to your course setup, introduce new concepts, host Q and A sessions, lead study sessions, and grade group presentations.

My Room: A default room provided for each instructor that lasts as long you retain an account on the system. By default, the room is titled with your name and is always available.

- . My Room is accessible from any course where you have the instructor role.
- · You can disallow participants from a certain course to enter your room.
- By default, students enter your room as participants. You can allow all students to join as moderators or only allow select users from a course you teach to join your room.
- Use My Room to provide office hours or help to users across all your courses. When privacy is a concern, create a
  new session and restrict access to only the user you need to discuss an issue with.

| Join Room                      | Cathy Chu's Room                 | Schedule a Session<br>Create Session |
|--------------------------------|----------------------------------|--------------------------------------|
| it Room Add Link Invite Guests | Edit Room Add Link Invite Guests | Set Defaults                         |
|                                | RDINGS                           |                                      |

The teaching assistant role does not have a default My Room, but can schedule a session and enter as a moderator.

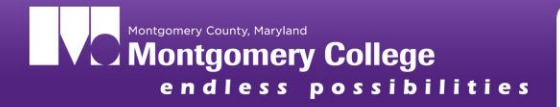

### Adding a Content Item to a Course Module

 $\odot$ 

| Available <u>Title</u>                                        | Start Date                                                                                                    |                                 |                                                                                                    |
|---------------------------------------------------------------|----------------------------------------------------------------------------------------------------|---------------------------------|----------------------------------------------------------------------------------------------------|
| Delete                                                        | 2011 3       Thursday, September 13, 201         > Join       ×         > Details       >         > Edit Session Title       >         > Delete       > |                                 |                                                                                                    |
| 1. Content Area Det<br>Content Item Name<br>Content Area List | Michele Knight 3<br>Select content area(s) where a link to the session should ap                                                                        |                                 |                                                                                                    |
|                                                               | <ul> <li>Syllabus</li> <li>☆ Course Content</li> <li>Start Here</li> <li>Sample Learning Module</li> </ul>                                              | 2. Options<br>Date Restrictions | ☑ Display After 09/13/2012 III:58 AM<br>Enter dates as mm/dd/yyyy. Time may be entered in any increm   |
|                                                               | <ul> <li>Unit 1- Word</li> <li>Unit 2- Excel</li> <li>Unit 3- PowerPoint</li> <li>Unit 4- Access</li> </ul>                                             | -                               | Display Until 09/14/2012 III 12:58 PM<br>Enter dates as mm/dd/yyyy. Time may be entered in any increme |

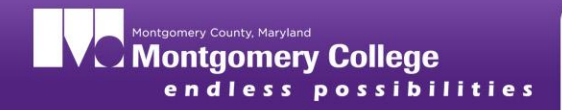

E-Learning, Innovation, and Teaching Excellence

**Resources:** 

On Demand Learning:

http://tinyurl.com/bblearningcenter

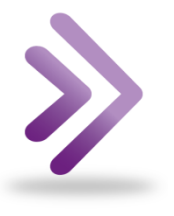

For Technical Support, contact IT Help Desk : 240-567-7222 ITHELPDESK@Montgomerycollege.edu

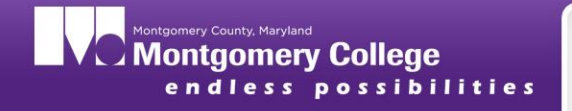

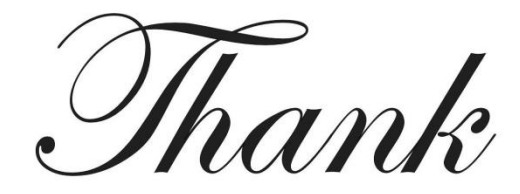

You

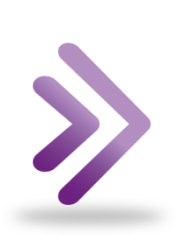

### For your participation today.

Please take a few minutes to complete the workshop evaluation

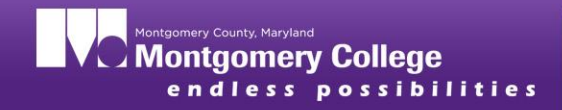

## Practice

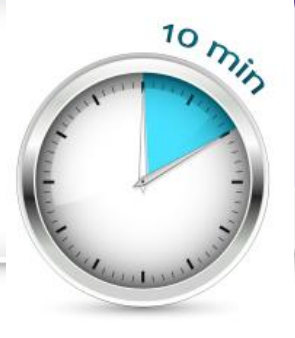

Demonstrate that you can:

- Upload a PowerPoint to the Whiteboard
- Use the Whiteboard Tools
- Use Application Sharing
- Conduct a Web Tour and Web Push
- Send files with File Transfer
- Invite a guest to join a session
- Assign and revoke user privileges
- Conduct a poll and post results to the whiteboard
- Change the poll type

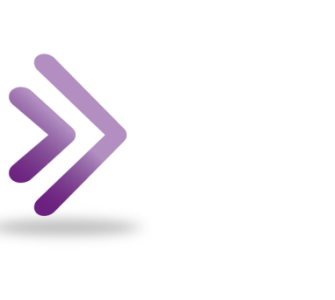